#### Web partie 3

## Merci de vous installer par binôme de niveau différent

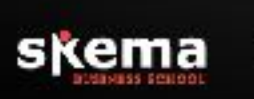

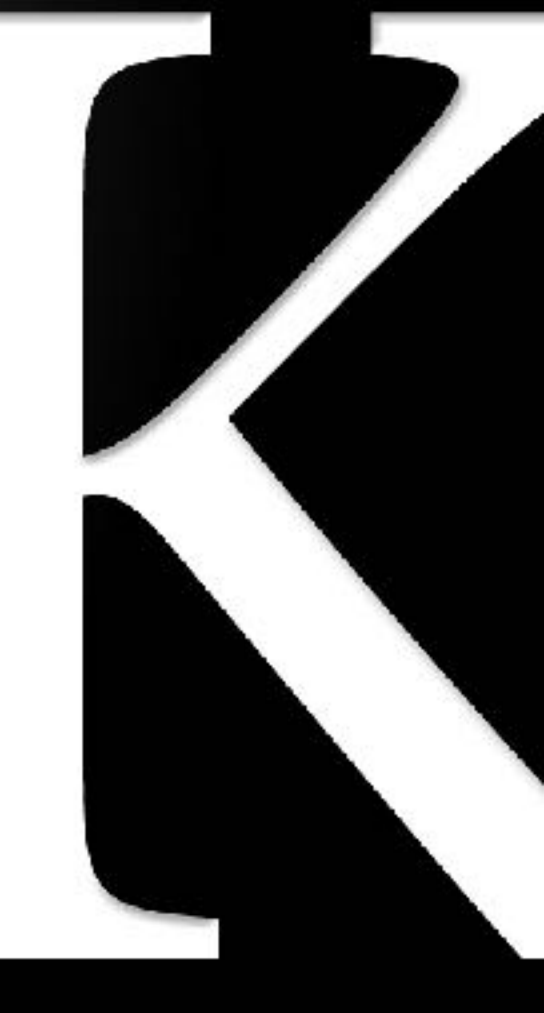

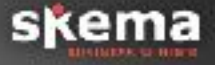

Un langage spécifique pour la mise en forme des pages HTML

Permet de modifier les couleurs, polices, fond d'écran et pleins d'autres choses que nous verrons

Permet de séparer la structuration (HTML) de la mise en forme (en CSS donc).

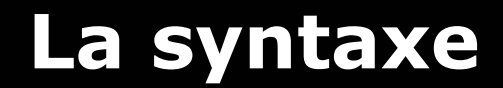

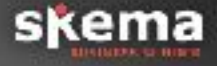

propriété1: valeur1; propriété2: valeur2; etc..

Exemple: color: green; font-size: 30px;

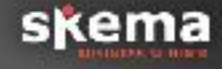

Le style peut-être modifié de plusieurs manières:

> 1: directement via l'attribut « style » placé dans la balise de l'élément que l'on souhaite modifier Exemple: <h1 style="color:red;">

➤ non conseillé !

#### **Exercice 7: Styliser son CV**

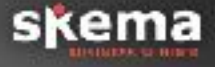

Modifier votre CV directement via l'attribut style:

Appliquez la couleur de votre choix sur un h2 ou un li

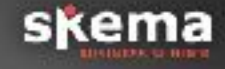

Le style peut-être modifié de plusieurs manières:

> 2: indirectement, via la balise style dans le head. Exemple: dans le body: <h1 id="titrerouge"> et dans le head: <style type="text/ css">#titrerouge{color: red;}</style>

> Nécessaire pour les mailing

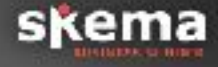

> Modifier votre CV via la balise style:

> Appliquez la couleur de votre choix sur les h2 ou les li avec la balise style

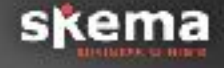

Le style peut-être modifié de plusieurs manières:

> Externe avec un fichier .css Exemple: dans le body: <h1 id="titrerouge"> dans le body: <h1 id="titrerouge"> dans le fichier cv.css: #titrerouge{color: red;} et dans le head: <link rel="stylesheet" href="cv.css">

Conseillé pour les pages web

#### **Exercice 9: Styliser son CV**

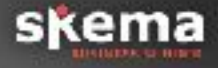

# Créer un fichier CSS externe Y ajouter un style css Pointer vers ce fichier créé dans index.html

## Pointer vers un élément HTML 1/3

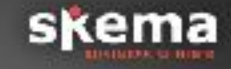

> 3 manières:

> 1: Via la balise elle-même Exemple: dans le css: h1{color: red;} dans le body: <h1>CV</h1>

➤ Va donner la couleur rouge à toute les balises h1

## Pointer vers un élément HTML 2/3

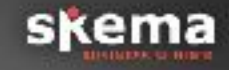

> 3 manières:

> 2: via l'« id »
Exemple:
dans le body: <h1 id="titrerouge">
dans le fichier .css: #titrerouge{color:
red;}

Attention: il ne peut y avoir qu'un seul élément qui porte un id titrerouge

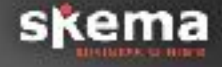

> Toujours dans le fichier externe:

Appliquez la couleur orange seulement sur un élément en gras à l'aide d'un id

## Pointer vers un élément HTML 3/3

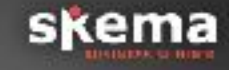

> 3 manières:

> 3: via la class
Exemple:
dans le body: <h1 class="titrerouge">
dans le fichier .css: .titrerouge{color: red;}

On peut dès lors mettre class="titrerouge" à tout les éléments pour lesquels on voudrait donner la couleur rouge

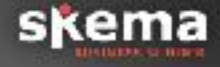

> Toujours dans le fichier externe:

Appliquez la couleur orange sur deux éléments en gras à l'aide d'un classe

## Les propriétés de bases

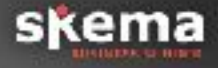

Modification du texte:
 font-family pour la police
 font-size (en px) pour la taille
 color (le nom ou en hexadecimal)

Le fond d'écran: background
 background: url(); pour une img de fond
 background-color pour une couleur

## **Exercice 12: Styliser son CV**

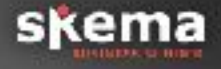

Changer la police en « Georgia »
 Réduisez la taille des éléments en gras
 Placez votre image en fond d'écran
 Mettez le fond en marron

Aide: Utilisez les outils de votre navigateurs: « options du navigateur » ou « outils »

#### **Concepts avancés**

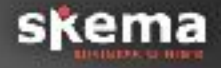

> Les boites
> width: ..; et height: ..;
> border: ...;

➤ margin et padding

float: left / right;
display: inline / block / none;
position: relative / absolute;

➤ balises div et span

#### Des concepts parfois obscures

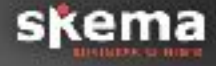

#### ≻ Flexbox... Grid...

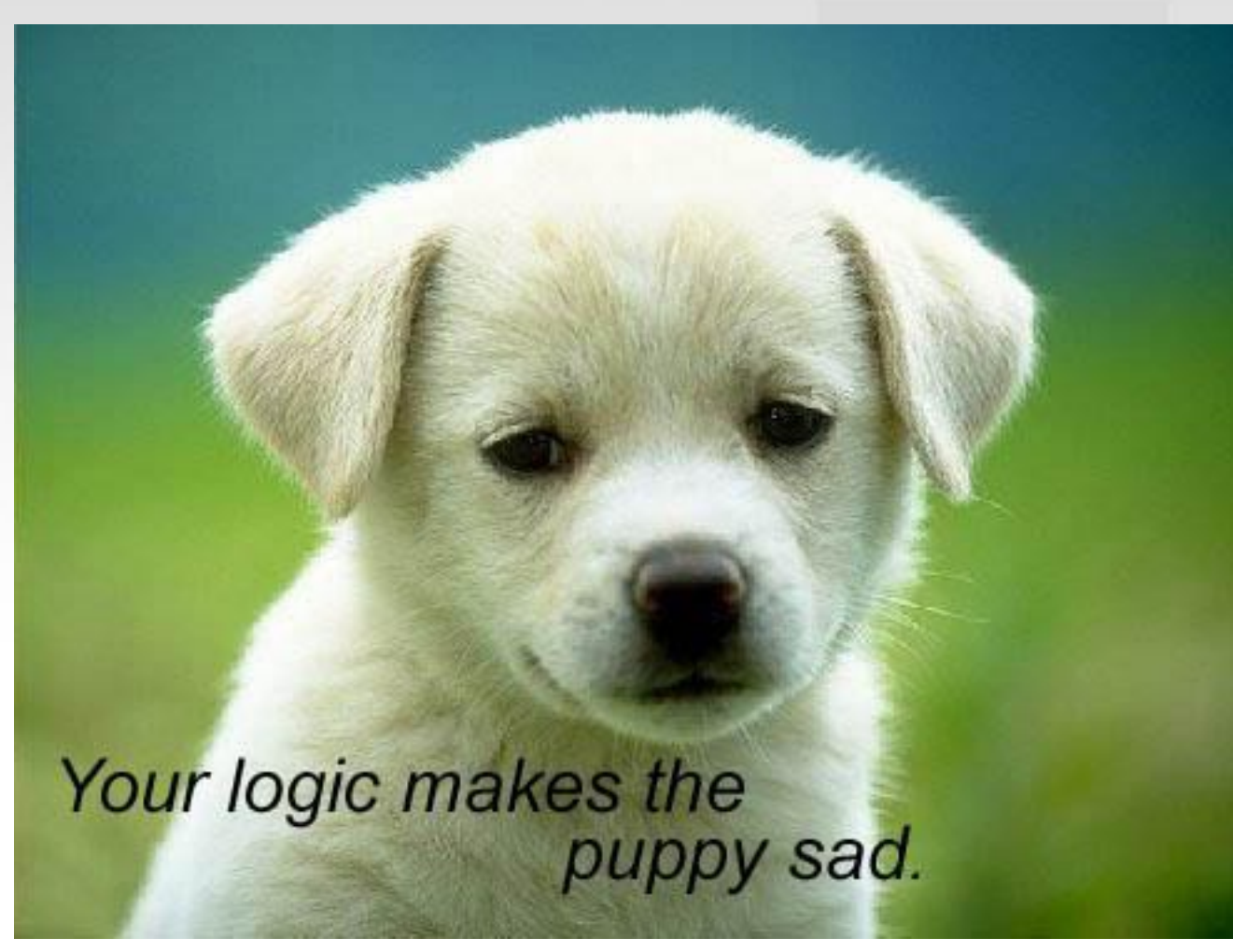

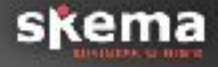

Changer la taille de votre image
 Placez la à gauche

Faites une « boite » séparée du bord (cf exemple), appliquez dessus:
 un fond blanc
 un bord noir

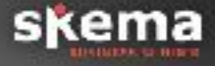

➤ Le déclencheurs pour avoir un style seulement au survol :hover (utile pour les liens)

Styliser un groupe d'éléments avec « , » Exemple: p, strong {color: #625d5a;}

Référence:<u>https://developer.mozilla.org/fr/docs/Web/</u> <u>CSS/Reference</u>

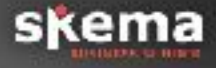

> Appliquez la couleur marron à l'ensemble de vos titres et liens

Appliquez la couleur bleu au lien uniquement lors du survol

Aide: <u>https://developer.mozilla.org/fr/docs/Web/CSS/</u> <u>Reference</u> et toujours: <u>https://openclassrooms.com/</u> <u>courses/apprenez-a-creer-votre-site-web-avec-html5-et-</u> <u>css3</u>

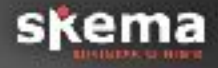

#### Le responsive:

- ≻ Les médias queries
- Exemple: @media screen and (max-width: 640px)
- Les framework (bootstrap, foundation) et le grid
- Le CSS3:
  - Les ombres portées et les dégradés: boxshadow, border-radius
    L'oppoitét oppoitte (optro 0 et 1)
  - L'opacité: opacity (entre 0 et 1)

https://webcode.tools/generators/css/box-shadow

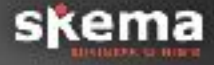

> Ajoutez un dégradé sur votre boite de contenu (cf exemple)

 N'affichez que vos coordonnées lorsque nous sommes sur un mobile (taille de l'écran inférieur à 640px)
 Piste: utilisez une div

Aide: <u>http://www.alsacreations.com/article/lire/930-css3-</u> media-queries.html

#### En complément du cours

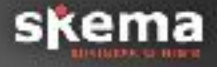

<u>https://openclassrooms.com/courses/apprenez-a-creer-votre-site-web-avec-html5-et-css3</u>

#### ➢ Partie 2, 3.1, 3.2

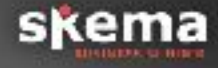

Permet de créer des variables, des mixins.
 Exemple: 1 variable pour la couleur principale,
 1 pour la couleur secondaire.

 Automatisez votre CSS avec SASS ou LESS
 SASS: <u>https://la-cascade.io/se-lancer-dans-sass/</u>
 LESS: <u>https://openclassrooms.com/courses/</u> simplifiez-vous-la-vie-avec-less